# **X-CLARITY<sup>™</sup> TISSUE CLEARING SYSTEM**

Quick Start Guide

This Quick Start Guide provides instructions to install and use the X-CLARITY™ Tissue Clearing System. For detailed instructions, please refer to the user manual in the supplied USB drive.

X-Clarity 组织透明化处理系统

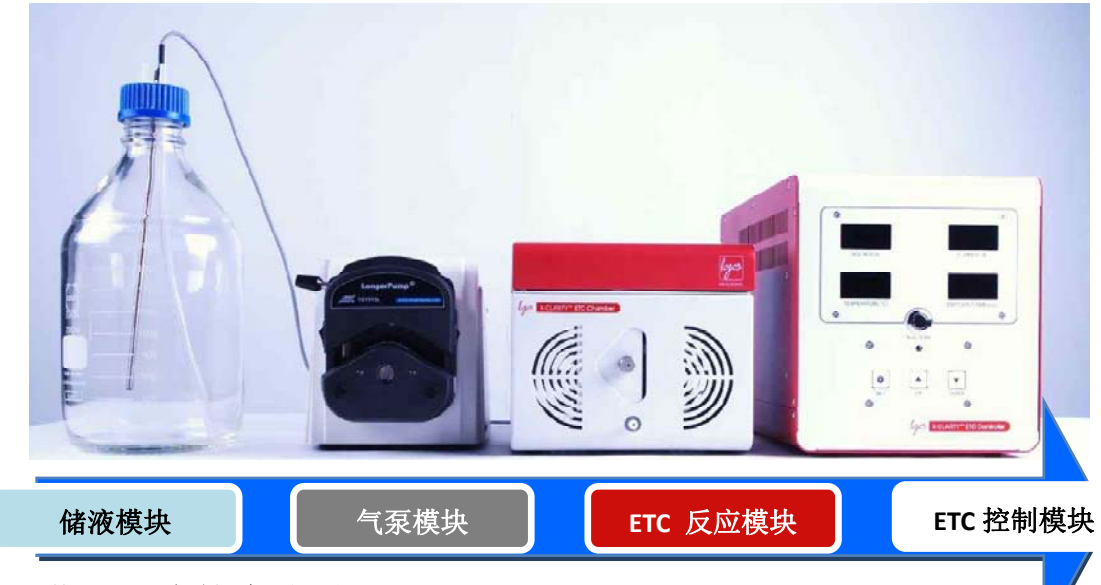

● 透明化处理液的流动图示

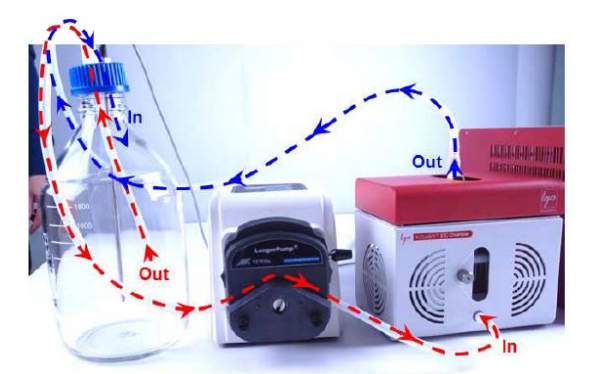

储液瓶→储液瓶出液端口→反应室进液端口→反应室→反应室出液端口→储液瓶进液端口→储液瓶

#### ● 操作步骤

- 1. 触动位于 ETC 控制模块背面面板的电源开关,主面板上的 LED 显示屏会出现红色字样,表示电源 接通,如果没有则检查电源连接
- 2. 按下主面板"SET"按钮,设置电流、温度、时间的数值
  - 2.1 通过"UP"和"DOWN"设置参数数值
  - 2.2 "SET"完成设置或进行其他参数设置
  - 2.3 无需手动设置电压, ETC 控制模块只提供稳定电流

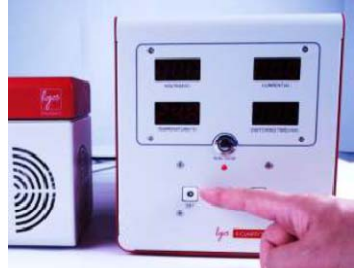

- 注:时间—电流沿一个方向作用的持续时间,常规设置为"0" 开始运行时,由于电压阈值,电流可能无法达到设定值,需要运行约 0.5 到 1 小时
- 3. 打开气泵电源
- 4. 设置气泵参数

### 服务电话: 800-810-8897 电话保证 24 小时服务响应

# **X-CLARITY<sup>™</sup> TISSUE CLEARING SYSTEM**

Quick Start Guide

This Quick Start Guide provides instructions to install and use the X-CLARITY™ Tissue Clearing System. For detailed instructions, please refer to the user manual in the supplied USB drive.

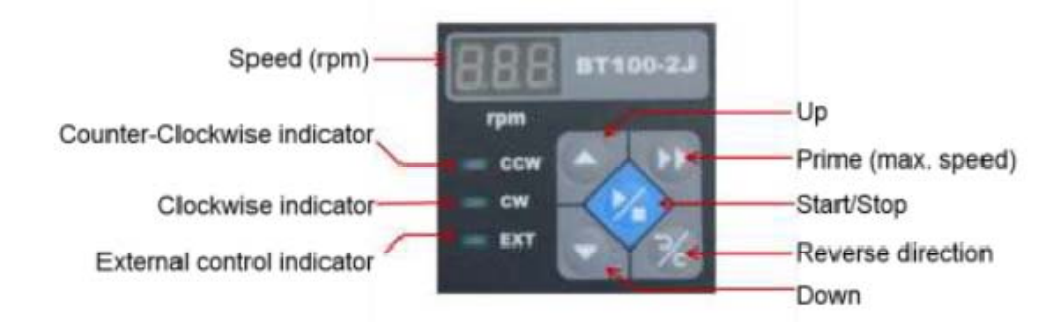

- 4.1 Speed 处设置转速 30-50rpm, 选择 CW 或 CCW, 以及"Prime"开始快速导入 ETC 处理液(液体达到 ETC 样品室的一半体系时,停止灌注)
- 4.2 上样
  - 4.2.1 打开 ETC 反应模块的红色安全罩
  - 4.2.2 拧松 ETC 反应模块的盖子
  - **4.2.3** 将置有样品的样品室适配器**竖直**插入反应模块中(为确保透明化处理结果,请放入和 取出时样品所处方向保持一致)
  - **4.2.4** 旋紧 ETC 反应模块的盖子,并确保样品室适配器外围的干燥,以防止液体外渗造成 反应模块的电路故障
  - 4.2.5 盖上红色保护罩
- 4.3 当 ETC 处理液完成灌注,设置转速 30rpm (流速约为 200ml/min)
- 5. 启动气泵,确保 ETC 处理液的流动方向
- 储液瓶→储液出液端口→反应室进液端口→反应室→反应室出液端口→储液瓶进液端口→储液瓶
- 6. 按下 ETC 控制模块主面板的"RUN/STOP"按钮,指示灯变亮,开始透明化处理过程
- 7. 当处理过程完成 24h 后,更换 ETC 处理液
  - 7.1 按下 ETC 控制模块主面板的"RUN/STOP"按钮
  - 7.2 主面板的电压、电流数值为"0",如不是显示为"0",关机重启,或联系售后人员
  - 7.3 气泵面板上选择同上样过程反向(CW到CCW或CCW到CW),开始运行,则会观察到样品 室导出 ETC 处理液
  - 7.4 ETC 处理液需完全导出(确保拆除气泵管时 ETC 样品室的出液端和储液瓶的出液端无液体外 渗)
  - 7.5 气泵主面板"Start/Stop"键停止气泵运行
  - 7.6 将 ETC 样品室出液端的弹簧锁软管取出,打开红色保护罩,同时旋开样品室盖(如有必须浸泡 ETC 样品室,由于电泳过程中样品室的电极上或有部分黑色沉淀)
  - 7.7 重新导入 ETC 处理液,继续进行处理过程。
- 8. **清洗**,每次实验结束后需完成 ETC 样品室的清洗(处理过程会产生组织碎片、电解沉淀等),清洗 过程同 ETC 处理液导入和导出的过程
  - 8.1 ETC 处理液导入 500ml
  - 8.2 ETC 控制模块主面板设置时间为"CL",温度为"37℃",电流"1.5A",气泵可选"Prime"
  - 8.3 开始运行,1-2h
  - 8.4 停止,导出 ETC 处理液
  - 8.5 去离子水导入 1L, 重复 8.2-8.4 步骤
  - 8.6 清洗结束,无绒布擦拭电极(可能有部分电解沉淀),待干燥后下次使用

### 服务电话: 800-810-8897 电话保证 24 小时服务响应